# Configurar a Conversão de Endereço de Rede (NAT - Network Address Translation) One-to-One nos RV320 e RV325 VPN Router Series

# Objetivo

O NAT um para um é o processo que mapeia um endereço IP privado interno para um endereço IP público externo. Isso ajuda a proteger os endereços IP privados de qualquer ataque ou descoberta mal-intencionada, pois os endereços IP privados são mantidos ocultos. Nos roteadores VPN série RV32x, você pode mapear um único endereço IP privado (endereço IP da LAN) para um único endereço IP público (endereço IP da WAN) ou um intervalo de endereços IP privados para um intervalo de endereços IP públicos.

O objetivo deste documento é mostrar como configurar um NAT para um em RV32x Series VPN Routers.

### Dispositivos aplicáveis

RV320 Roteador VPN WAN duplo Roteador VPN WAN duplo RV325 Gigabit

### Versão de software

•v1.1.0.09

## Configuração de NAT um para um

#### Habilitar NAT

Etapa 1. Faça login no utilitário de configuração da Web e escolha **Setup > One-to-One NAT** . A página *NAT um para um* é aberta:

| ne-to-One NAT            |                    |              |
|--------------------------|--------------------|--------------|
| One-to-One NAT: 🗌 Enable |                    |              |
| One-to-One NAT Table     |                    |              |
| Private Range Begin      | Public Range Begin | Range Length |
| 0 results found!         |                    |              |
| Add Edit Delete          |                    |              |
| Save Cancel              |                    |              |

Etapa 2. Marque a caixa de seleção **Habilitar** no campo *NAT um para um* para habilitar o NAT um para um.

| One NAT Table ivate Range Begin Public Range Begin Range Leng |                     | ,,,,,,,,,,,,,,,,,,,,,,,,,,,,,,,,,,,,,,,,,,,,,,,,,,,,,,,,,,,,,,,,,,,,,,,,,,,,,,,,,,,,,,,,,,,,,,,,,,,,,,,,,,,,,,,,,,,,,,,,,,,,,,,,,,,,,,,,,,,,,,,,,,,,,,,,,,,,,,,,,,,,,,,,,,,,,,,,,,,,,,,,,,,,,,,,,,,,,,,,,,,,,,,,,,,,,,,,,,,,,,,,,,,,,,,,,,,,,,,,,,,,,, |              |
|---------------------------------------------------------------|---------------------|----------------------------------------------------------------------------------------------------|--------------|
| ivate Range Begin Public Range Begin Range Leng               | e-to-One NAT Table  |                                                                                                    |              |
|                                                               | Private Range Begin | Public Range Begin                                                                                                    | Range Length |
| is tound!                                                     | esults found!       |                                                                                                    |              |
| Edit Delete                                                   | d Edit Delete       |                                                                                                    |              |

#### Adicionar NAT de um para um

Etapa 1. Clique em Adicionar para adicionar uma nova entrada.

| ne-to-One NAT Table Private Range Begin Public Range Begin Range Len results found! |                     |                    |              |
|-------------------------------------------------------------------------------------|---------------------|--------------------|--------------|
| Private Range Begin Public Range Begin Range Len<br>results found!                  | ne-to-One NAT Table |                    |              |
| 0 results found!                                                                    | Private Range Begin | Public Range Begin | Range Length |
| Add Edit Delete                                                                     | results found!      |                    |              |

Etapa 2. Insira o endereço IP inicial do intervalo de endereços IP privados que deseja mapear para endereços IP públicos no campo *Private Range Begin*.

| ne-to-One NAT Table |                    |              |
|---------------------|--------------------|--------------|
| Private Range Begin | Public Range Begin | Range Length |
| 192.168.1.10        | 203.0.112.1        | 192          |
| Add Edit Delete     | 203.0.112.1        | 192          |

**Note:** Tenha cuidado ao inserir um endereço IP privado, pois não é possível usar o endereço IP de gerenciamento do roteador. O endereço IP de gerenciamento é usado para se conectar diretamente ao dispositivo.

Etapa 3. Insira o endereço IP inicial do intervalo de endereços IP públicos que o ISP (Provedor de serviços de Internet) fornece no campo *Início do intervalo público*.

**Note:** Tenha cuidado para digitar o endereço IP público para que ele não inclua o endereço IP da WAN do roteador.

Etapa 4. Insira o comprimento do intervalo no campo *Range Length*, que conta o número de endereços IP a serem mapeados. O comprimento máximo do intervalo é 256.

Etapa 5. Clique em Save (Salvar) para salvar as configurações.

#### Editar NAT de um para um

Etapa 1. Para editar qualquer campo, marque a caixa de seleção ao lado do NAT um para um específico para selecionar a entrada.

| One-to-One NAT           |                    |              |
|--------------------------|--------------------|--------------|
| One-to-One NAT: 🗹 Enable |                    |              |
| One-to-One NAT Table     |                    |              |
| Private Range Begin      | Public Range Begin | Range Length |
| ✓ 192.168.1.10           | 203.0.112.1        | 192          |
| ✓ 192.168.2.5            | 203.0.113.10       | 192          |
| 192.168.3.5              | 203.0.114.11       | 194          |
| Add Edit Delete          |                    |              |
|                          |                    |              |
| Save Cancel              |                    |              |

#### Etapa 2. Clique em Editar.

| One-to-One NAT           |                    |              |
|--------------------------|--------------------|--------------|
| One-to-One NAT: 🗹 Enable |                    |              |
| One-to-One NAT Table     |                    |              |
| Private Range Begin      | Public Range Begin | Range Length |
| 192.168.1.9              | 203.0.112.1        | 192          |
| 192.168.2.3              | 203.0.113.10       | 192          |
| 192.168.3.5              | 203.0.114.11       | 194          |
| Add Edit Delete          |                    |              |
| Save Cancel              |                    |              |

Etapa 3. Altere os campos necessários para editar o NAT individual específico.

Etapa 4. Clique em Save (Salvar) para salvar as configurações.

#### Excluir NAT de um para um

| One-to-One NAT           |                    |              |
|--------------------------|--------------------|--------------|
| One-to-One NAT: 🗹 Enable |                    |              |
| One-to-One NAT Table     |                    |              |
| Private Range Begin      | Public Range Begin | Range Length |
| 192.168.1.10             | 203.0.112.1        | 192          |
| ✓ 192.168.2.5            | 203.0.113.10       | 192          |
| ✓ 192.168.3.5            | 203.0.114.11       | 194          |
| Add Edit Delete          |                    |              |
| Save Cancel              |                    |              |

Etapa 1. Para excluir qualquer NAT um para um, marque a caixa de seleção ao lado do NAT um para um específico para selecionar a entrada.

Etapa 2. Clique em Excluir.

Etapa 3. Clique em Save (Salvar) para salvar as configurações.